## Регистрация в ЭБС «Консультант студента»

Для доступа на период дистанционного обучения

Только для новых пользователей

Набрать в строке поиска интернет-браузера адрес: <u>http://www.studentlibrary.ru</u>. Вы попадаете на стартовую страницу pecypca.

Выбрать в меню «Регистрация» (справа вверху). Появляется регистрационная форма.

После этого заполняете регистрационную форму, не пропуская ни одного из окон. Самостоятельно присваиваете себе имя пользователя (не более 28-и символов - латинских букв или цифр) и пароль (не менее 6-ти и не более 28-и символов - латинских букв или цифр). После чего, введя в специальное окошко цифры с картинки, нажимаете кнопку «Зарегистрироваться». Затем в личном кабинете, в закладке «доступ» введите активационный код, текст на картинке и нажмите «активировать». После этого Вы получите возможность работы с любого компьютера, имеющего выход в интернет (удаленный доступ).

ЭБС "КОНСУЛЬТАНТ СТУДЕНТА" Студенческая электронная библиотека

**\**"

ЭБС "КОНСУЛЬТАНТ СТУДЕНТА" Медицина. Здравоохранение (СПО)

## Библиотека КГМУ

БИБЛИОТЕЧНАЯ СЛУЖБА ПОДДЕРЖКИ ДИСТАНЦИОННОГО ОБРАЗОВАНИЯ Телефон: (4712) 58-89-63; Телефон: (4712) 58-77-44 (отдел научной литературы) Эл. почта: libkgmu@mail.ru

## Внимание!

Активационные коды можно получить, сделав запрос по электронной почте.